# Instalacja drukarki w systemie ChromeOS

# XP-D4601B

Opracował: Ireneusz Konieczny PHU WOJTAP WOJCIECH PYRKOSZ | ZAKOPIAŃSKA 49; 42-221 CZĘSTOCHOWA

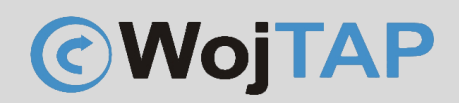

# Spis treści

| Instalacja drukarki po USB                        | 2  |
|---------------------------------------------------|----|
| Instalacja po WiFi                                | 5  |
| Kalibracja drukarki za pomocą przycisku zasilania | 9  |
| Pomoc Techniczna                                  | 10 |

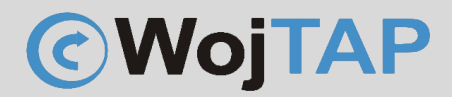

Instalacja drukarki po USB

W systemie ChromeOS wchodzimy do sklepu "chrome web store" i wyszukujemy rozszerzenie o nazwie : POS & Label Printer Manager

| <ul> <li>POS &amp; Label Printer Manager</li> <li>+</li> </ul> |                                                                                                    |                             |                 |     | _ d | × |
|----------------------------------------------------------------|----------------------------------------------------------------------------------------------------|-----------------------------|-----------------|-----|-----|---|
| C A chromewebstore.google.com/detail/pos-label-print           | nter-manager/ngmlmeaknfjiomiklcdjmoajhdompmii?hl=pl&ut                                                                                                    | m_source=ext_sidebar        | ☆ △ ⊘           | 2 ھ |     | : |
| chrome web store                                               |                                                                                                    | Q Wyszukaj rozszerzenia i r | notywy          | :   |     | a |
| Odkrywaj Rozszerzenia Motywy                                   |                                                                                                    | 0                           |                 |     |     |   |
| POS & Label Print                                              | ter Manager                                                                                                    |                             | Dodaj do Chrome |     |     |   |
| 5,0 ★ (2 oceny)                                                |                                                                                                    |                             |                 |     |     |   |
| Rozszerzenie Przepływ pracy i plany 952 uż                     | żytkownicy                                                                                                    |                             |                 |     |     |   |
| POS & Label Pinter                                             | r Marager Down Setimp Test                                                                                                    | lagun -                     |                 |     |     |   |
|                                                                | Follow these steps to choice you printer:                                                                                                    |                             |                 |     |     |   |
|                                                                | Count the Counter Postter for connecting a prome     Zoacat the pointer which you want to print to     Sociat the pointer which you want to print to     Sociations to "Test" page for checking of it works. |                             |                 |     |     |   |
|                                                                | Coll Buencon WebGoder                                                                                                    |                             |                 |     |     |   |
| <                                                              | The paint printer found                                                                                                    | >                           | ,               |     |     |   |
|                                                                |                                                                                                    |                             |                 |     |     |   |
|                                                                |                                                                                                    |                             |                 |     |     |   |
|                                                                |                                                                                                    |                             |                 |     |     |   |
|                                                                |                                                                                                    |                             |                 |     |     |   |
|                                                                |                                                                                                    |                             |                 |     |     |   |
| dodajemy je do przegladarki (1)                                |                                                                                                    |                             |                 |     |     |   |

Dla wygody przypinamy rozszerzenie do paska, aby było widoczne:

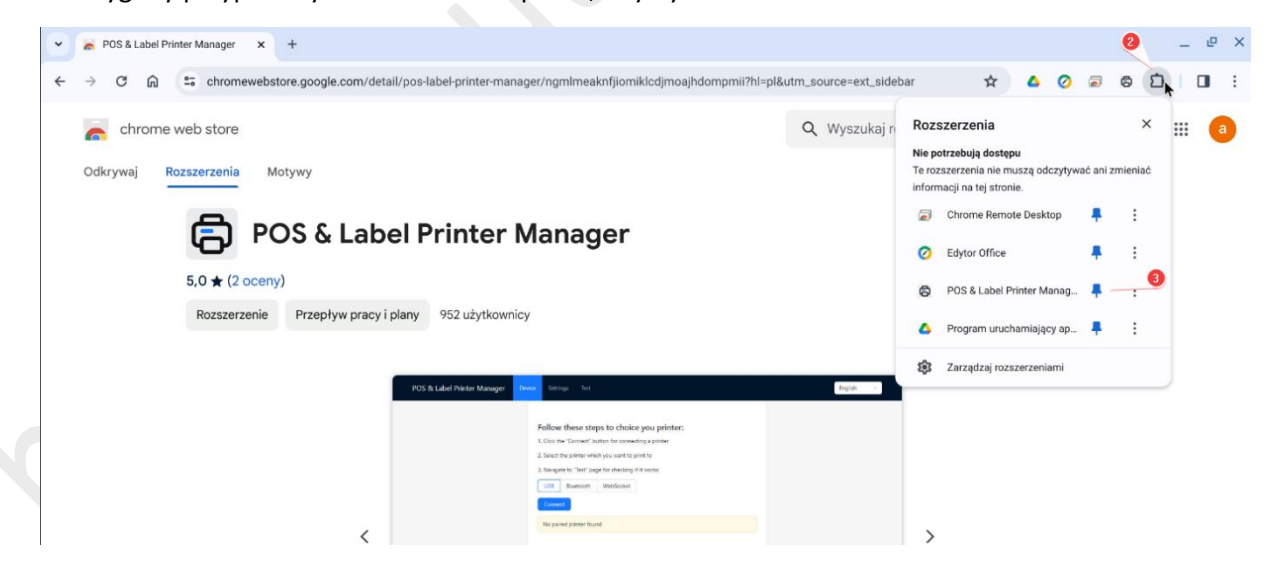

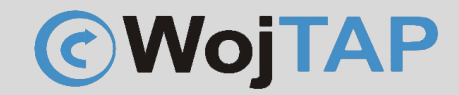

Podpinamy drukarkę kablem USB do Chromebooka i włączamy, w rozszerzeniu klikamy "Connect" (4)

| ✓ Chrome Web Store X                       | ter Manager × +                                                                                                    | – ¢ ×           |
|--------------------------------------------|----------------------------------------------------------------------------------------------------|-----------------|
| ← → C D POS & Label Printer Manager chrome | e-extension://ngmlmeaknfjiomiklcdjmoajhdompmii/tabs/index.html                                                                                                    | ☆ 🔷 🖉 🗟 🖸   🔲 🗄 |
| POS & Label Printer Manager Device S       | ettings Test                                                                                                    | English v       |
|                                            | Follow these steps to choice you printer:<br>1. Click the 'Connect' button for connecting a printer<br>2. Select the printer which you want to print to<br>3. Navigate to 'Test' page for checking if it works<br>USB Bluetooth WebSocket<br>Connect<br>Connect<br>No paired printer found |                 |

parujemy drukarkę zaznaczając ją na liście i klikając "Połącz":

| POS & Label Printer Manager cho | ce się połączyć |
|---------------------------------|-----------------|
| XP-D4601B - sparowano           |                 |
|                                 |                 |
|                                 |                 |
|                                 |                 |
|                                 |                 |
|                                 |                 |
|                                 |                 |
| 0                               | Anuluj Połącz   |

Kiedy drukarka jest sparowana z naszym urządzeniem wchodzimy na zakładkę "Settings" (5) aby ustawić parametry:

| 🗸 🖌 Chrome Web Store 🛛 🗙 🖨 POS & Label Printer | rManag⊢ Ŷ X +                                                |        | _ @ ×     |
|------------------------------------------------|--------------------------------------------------------------|--------|-----------|
| ← → C ⋒ D POS & Label Printer Manager chrome-  | extension://ngmlmeaknfjiomiklcdjmoajhdompmii/tabs/index.html | \$ 4 0 | 8 D   D : |
| POS & Label Printer Manager Device Set         | tings Test                                                   |        | English V |
|                                                | 0                                                            |        |           |
|                                                | Follow these steps to choice you printer:                    |        |           |
|                                                | 1. Click the "Connect" button for connecting a printer       |        |           |
|                                                | 2. Select the printer which you want to print to             |        |           |
|                                                | 3. Navigate to "Test" page for checking if it works          |        |           |
|                                                | USB Bluetooth WebSocket                                      |        |           |
|                                                | Connect                                                      |        |           |
|                                                | XP-D4601B paired                                             |        |           |
|                                                |                                                              | ļ      | •         |

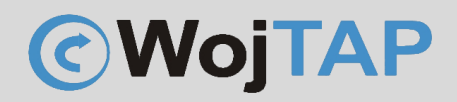

Ustawiamy kolejno:

#### (6) język TSPL

(7) prędkość w g. zasady im mniejsza prędkość tym wyraźniejszy druk, ale większe zużycie głowicy. Można zaznaczyć aby wydruk następował z domyślnymi ustawieniami drukarki

(8) gęstość – zasada podobna jak w przypadku parametru "prędkość"

(9) wybieramy "Error Diffusion" aby poprawić sposób drukowania szarości

- (10) wpisujemy szerokość etykiety
- (11) wpisujemy długość etykiety
- (12) zapisujemy wszystko

| Command Type      | TSPL v                     | 6 |
|-------------------|----------------------------|---|
| Speed             | 4 v                        | 7 |
| Density           | 5 v                        | 8 |
| Halftone          | Error Diffusion            | 9 |
| Cut Paper         | Cut paper per page         |   |
| Open Cash Drawer  | Disabled                   |   |
| Paper Saving      | Bottom                     |   |
| Compress          | • •                        |   |
| Custom Paper Size | Width 100 mm Height 150 mm |   |
| Log               |                            |   |
|                   | Save 12                    |   |
|                   |                            |   |

Możemy rozpocząć drukowanie choć wcześniej warto zwrócić uwagę, aby drukarka była odpowiednio skalibrowana. Aby to stwierdzić wystarczy spojrzeć czy etykieta jest wysunięta na tyle, aby można ją było łatwo oderwać.

Jeśli etykieta nie jest w odpowiednim położeniu, przed drukowaniem należy przeprowadzić kalibrację.

Zdjęcie przedstawiające poprawne wysunięcie etykiety (drukarka nie wymaga kalibracji)

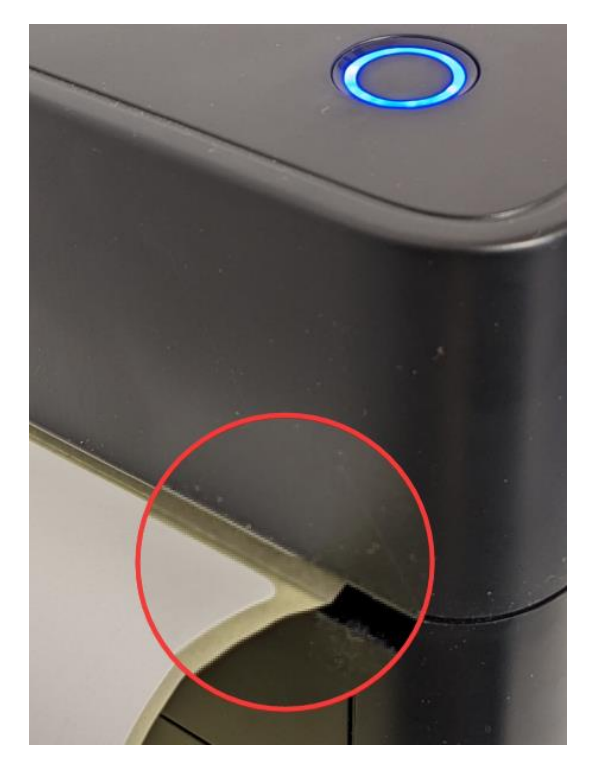

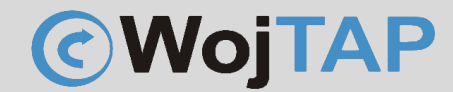

Nasza drukarka w systemie będzie widoczna jako POS Printer, przed kliknięciem "Drukuj" upewniamy się że wybraliśmy odpowiedni rozmiar papieru i skalę wydruku.

|                                                                                                    | — 🗆 ×      |  |
|----------------------------------------------------------------------------------------------------|------------|--|
| Testowa-etykieta-inpost (1).                                                                                                    | <b>*</b> : |  |
| <                                                                                                    |            |  |
| 1 Strony Wszystkie •                                                                                                    |            |  |
| Image: Constraint of the second second sec |            |  |
| A Data wydruku 25.0.2021<br>CZE05M Paczkomat Nadawczy Więcej ustawień ^                                                                                                    |            |  |
| Korczaka 11 CZE08A<br>42-217 Częstochowa Kiedrzynska 134 Rozmiar papieru 4.00x6.00 inch *                                                                                                    |            |  |
| Vojciech Pyrkosz błozanie Strony na arkusz 1 *                                                                                                    |            |  |
| 42-224 Częstochowa<br>S biurołewojtap, pl Kodanie w Paczkomacie<br>Jakość 203 dpi •                                                                                                    |            |  |
| B         692453150           Adventurations dampt instructions, drivery instruction, and and and and and and and and and and                                                                                                    |            |  |
| AJAILIZSTE PAC/DKOMATY CZEO9M, Creetonoma, Antrodotoryjna 5 330 m<br>Znalestilismy Packatomaty, CZE33M, Bistoryka 137 1.40 km     Opcje Drukuj jako grafikę                                                                                                    |            |  |
| CZEZ3N Czętochowa, św. Barbary 77 1.50 km Anuluj Drukuj                                                                                                    |            |  |

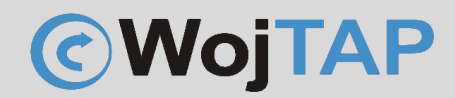

## Instalacja po WiFi

#### Uwaga:

Ponieważ nie ma możliwości nadania adresu IP drukarce przy pomocy systemu ChromeOS, instrukcja ta opiera się na założeniu, że drukarka podpięta jest już do sieci WiFi i ma nadany adres IP. Można to zrobić za pomocą telefonu z systemem Android czy IOS (aplikacja XTest), lub komputera z systemem Windows (aplikacja DiagnosticTool) lub macOS (aplikacja Barcode printer tool).

Wchodzimy w "Drukarki i skanery". Czyli kolejno (1) "Menu z aplikacjami" (2) "Ustawienia"

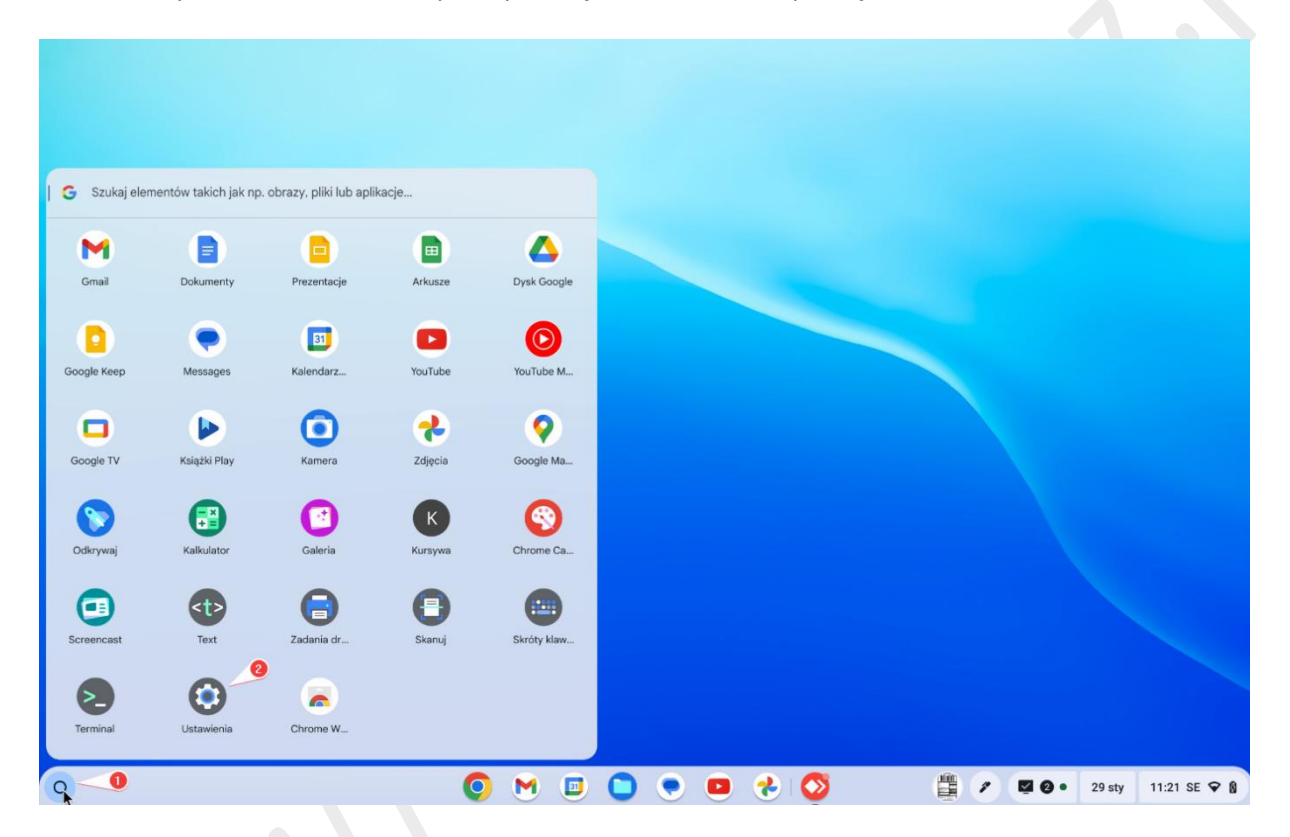

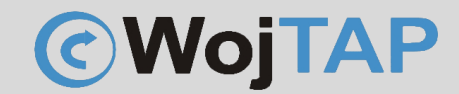

#### (3) rozwijamy "zaawansowane" klikamy (4) "Drukarki i skanery" (5) "Drukarki"

|   |                             |                                                                                                    |            | _ 🗆 ×  |              |  |
|---|-----------------------------|----------------------------------------------------------------------------------------------------|------------|--------|--------------|--|
|   | Ustawienia                  | Q Przeszukaj ustawienia                                                                                                    |            |        |              |  |
|   | 🛓 Konta                     | Drukarki i skanery 5                                                                                                    |            | ۱.     |              |  |
|   | 🔲 Urządzenie                | Drukarki                                                                                                    | •          |        |              |  |
|   | 🖌 Personalizacja            | Zadania drukowania<br>Przedadaj zdania drukowania i zarządzaj piraj                                                          |            |        |              |  |
|   | Q Wyszukiwarka              | r i zegiquaj zauanio u ukuwania i zaizączaj mini                                                                             |            |        |              |  |
|   | Prywatność i bezpieczeństwc | Skanowanie dokumentów i zdjęć                                                                                                |            |        |              |  |
|   | III Aplikacje               | Deweloperzy                                                                                                    |            |        |              |  |
|   | Ułatwienia dostępu          | Środowisko programistyczne Linuksa<br>Używaj na urzadzeniu Chromebook narzedzi, edytorów i IDE na Linuksa. Wiecej informacji | Włącz      |        |              |  |
|   | Zaawansowane                |                                                                                                    |            | 1. I   |              |  |
|   | 🕓 Data i godzina            | Resetowanie ustawień                                                                                                    |            |        |              |  |
|   | Języki i metody wprowadzan. | Powerwash<br>Usuń wszystkie konta użytkowników i przywróć urządzenie Google Chrome do stanu<br>fabrycznego.                  | Resetuj    |        |              |  |
|   | 🗅 Pliki 🚺                   |                                                                                                    |            |        |              |  |
|   | 🖶 Drukarki i skanery        |                                                                                                    |            |        |              |  |
|   | <> Deweloperzy              |                                                                                                    |            |        |              |  |
|   | C Resetowanie ustawień      |                                                                                                    |            |        |              |  |
|   | System operacyjny Chrome    |                                                                                                    |            |        |              |  |
| 0 |                             | 💿 M 🗉 🕒 💌 🧶 🛇 🕄                                                                                                    | <b>(</b> ) | 29 sty | 11:25 SE 🖓 🕅 |  |

#### W kolejnym kroku wybieramy "Dodaj drukarkę ręcznie" (6)

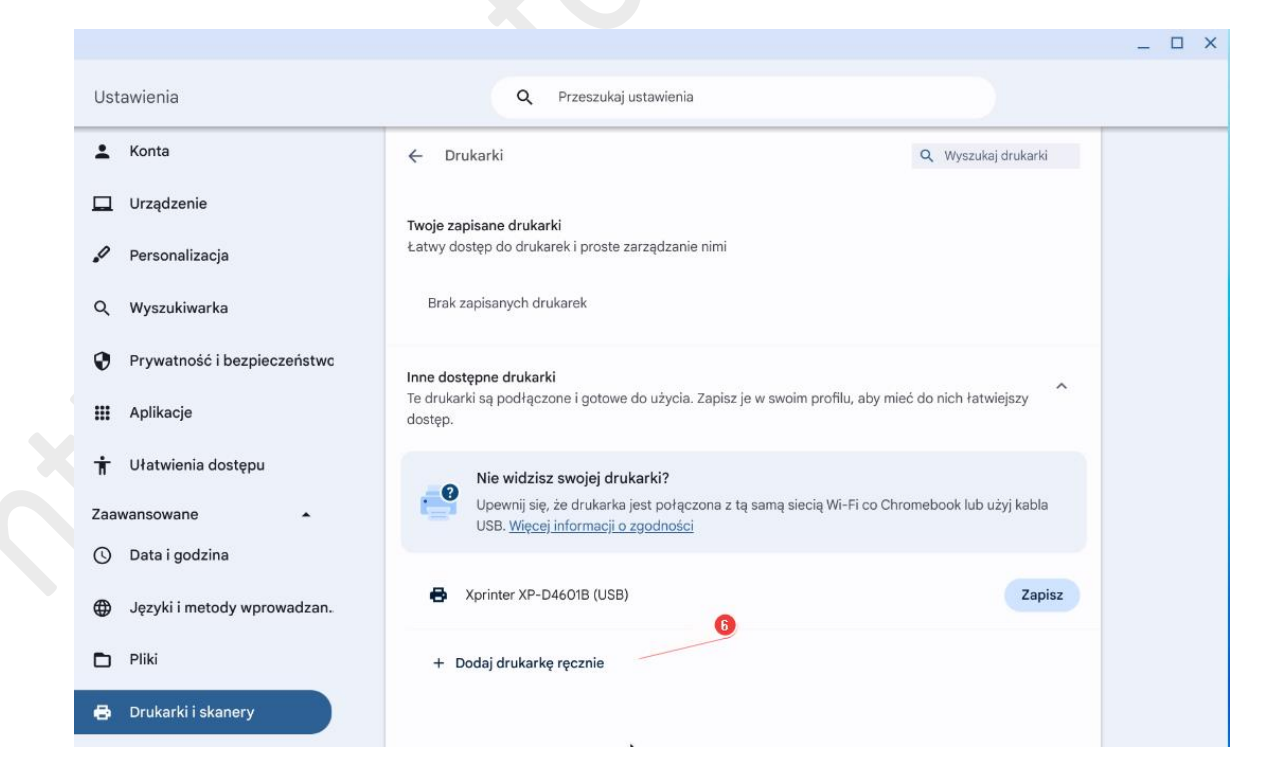

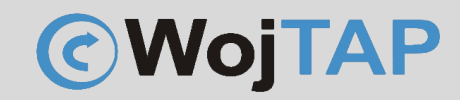

W kolejnym oknie wpisujemy: (7) Nazwę drukarki – (nadajemy nazwę pod którą drukarka będzie widoczna w systemie)

(8) Adres IP drukarki (to adres IP który nadaliśmy naszej drukarce, w instrukcji jest adres przykładowy u Państwa będzie on inny)

(9) Protokół ustawiamy na AppSocket (TCP/IP)

| Dodaj drukarkę               | ę ręcznie      | • |        |       |
|------------------------------|----------------|---|--------|-------|
| Nazwa                        |                |   |        |       |
| Drukarka X-Printe            | ध्र            |   |        |       |
| Adres                        | 8              |   |        |       |
| 10.1.1.155                   |                |   |        |       |
| Protokół<br>AppSocket (TCP/I | <b>9</b><br>P) |   |        | ¥     |
|                              |                |   |        | Φ     |
| Serwer druku                 |                |   | Anuluj | Dodaj |
|                              |                |   |        |       |

Po kliknięciu (10) Dodaj pojawia się kolejne okno gdzie ustawiamy:

- (11) Producent "Zebra"
- (12) Model "Zebra ZPL Label"
- (13) Kończymy instalacje kliknięciem "Dodaj"

#### Zaawansowana konfiguracja drukarki

Nie udało się automatycznie skonfigurować drukarki Drukarka X-Printer. Określ zaawansowane ustawienia drukarki. <u>Więcej informacji</u>

| roducent                   |                                    |       |       |        |
|----------------------------|------------------------------------|-------|-------|--------|
| Zebra                      |                                    |       |       | •      |
| lodel                      | 12                                 |       |       |        |
| Zebra ZPL Label            |                                    |       |       | -      |
| lożesz też wybrać plik PPD | drukarki. <u>Więcej informacji</u> |       |       |        |
|                            |                                    |       | Przeg | glądaj |
|                            | •                                  |       | 13    |        |
|                            |                                    | Anulu | j 🚺   | Dodaj  |

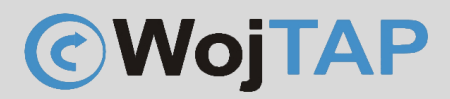

Kalibracja drukarki za pomocą przycisku zasilania

- Należy wyłączyć drukarkę (1) (przycisk zasilania z tyłu przełączyć na 0)

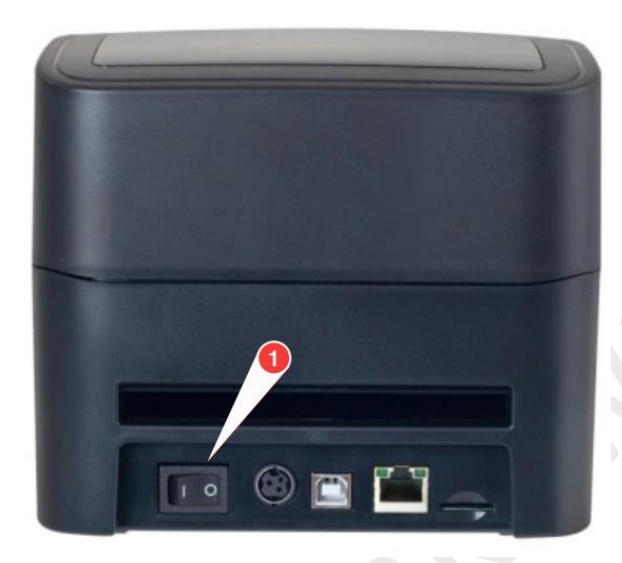

- Wciskamy i przytrzymujemy przycisk na górnym panelu (2),

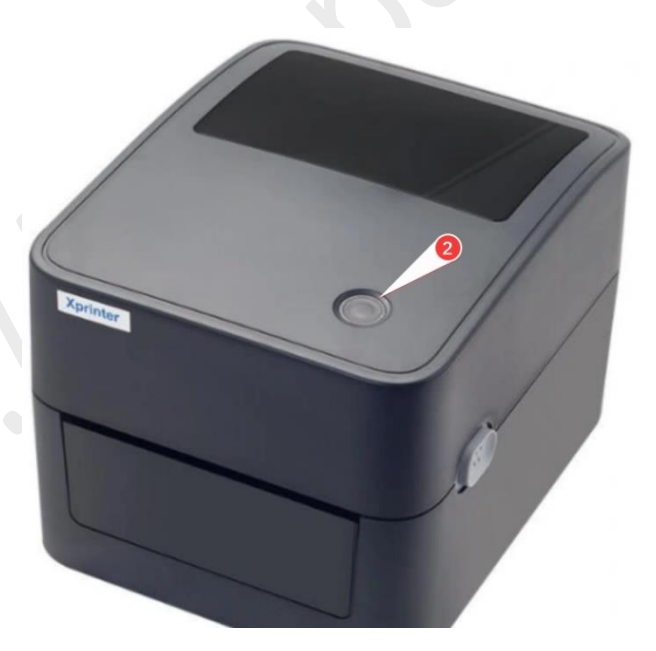

jednocześnie uruchamiamy drukarkę przełączając przycisk zasilania (1) na pozycję I, przycisk (2) zaświeci na fioletowo, następnie niebiesko po czym zacznie migać na czerwono, wtedy go puszczamy i drukarka automatycznie rozpoczyna proces kalibracji.

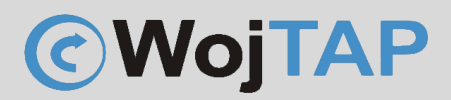

## Pomoc Techniczna

Dziękujemy za zakup naszej drukarki w razie jakichkolwiek problemów zachęcamy do kontaktu z pomocą techniczną pod numerem telefonu **696 099 505.**